# Mileage and Expenses Claims Self-Service User Guide

This is a step by step guide on how to submit a Mileage and Expenses claim.

All mileage and expenses claims must be submitted on Self-Service.

Self-Service is a secure Internet based application and can be accessed from any type of device with internet access.

## Step 1 – To commence a Claim

To commence claiming mileage you will need to first enter the details of your vehicle.

Vehicle details can be stored within Self-Service to facilitate the input of mileage claims without the need to keep selecting the vehicle details on each claim. To enter vehicle details select "Personal".

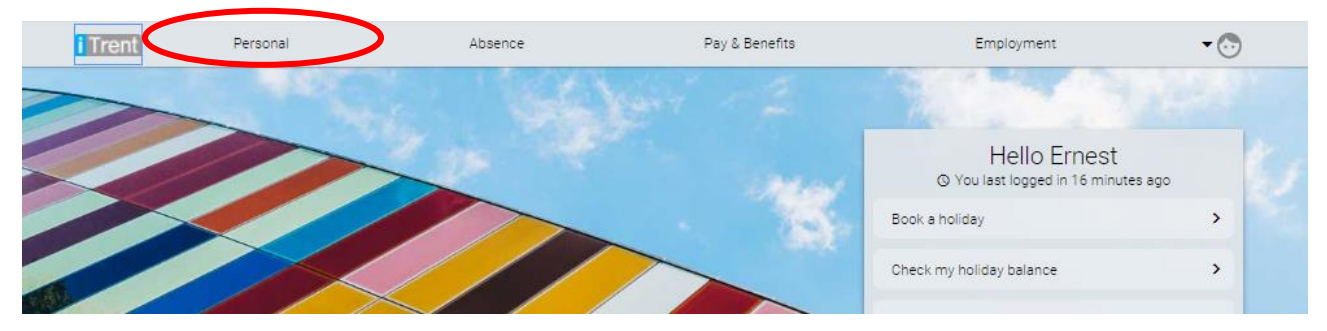

On the "Private Vehicles" section click on "Add Vehicle".

| Private vehicles |   |         | + Add vehicle |
|------------------|---|---------|---------------|
|                  | b | ar _ 11 |               |
| AB1 CD2          |   |         |               |

Enter your vehicle details, and tick the box "Default vehicle for expenses" then click Save. You can add more than one car but may only select one to be the default vehicle.

| Vehicle details                         | ×                  |
|-----------------------------------------|--------------------|
| Vehicle type •<br>Car                   |                    |
| Vehicle registration •<br>AB2 3DE       |                    |
| Start date (dd/mm/yyyy) •<br>01/02/2021 |                    |
| End date (dd/mm/yyyy)                   |                    |
| Engine size (cc) •<br>2000              |                    |
| CO2 Emission<br>120g                    |                    |
| Fuel type •<br>Petrol                   | ~                  |
| Default vehicle for expenses            | >                  |
|                                         |                    |
|                                         | Save Cancel Delete |

#### Step 4 – Entering a Claim

To add a claim for mileage, click either on the "Pay & Benefits" tab or the "Show my outstanding Time & Expenses" link

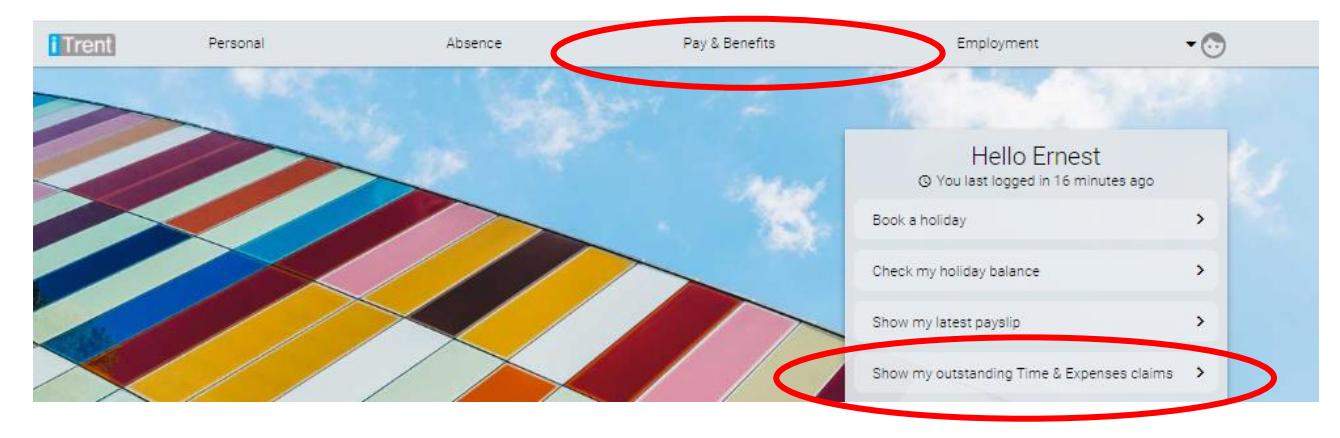

## Step 5 – Adding a Claim

Click on the 'Add claim' button.

Hint: The magnifying glass will show historic claims once you have any.

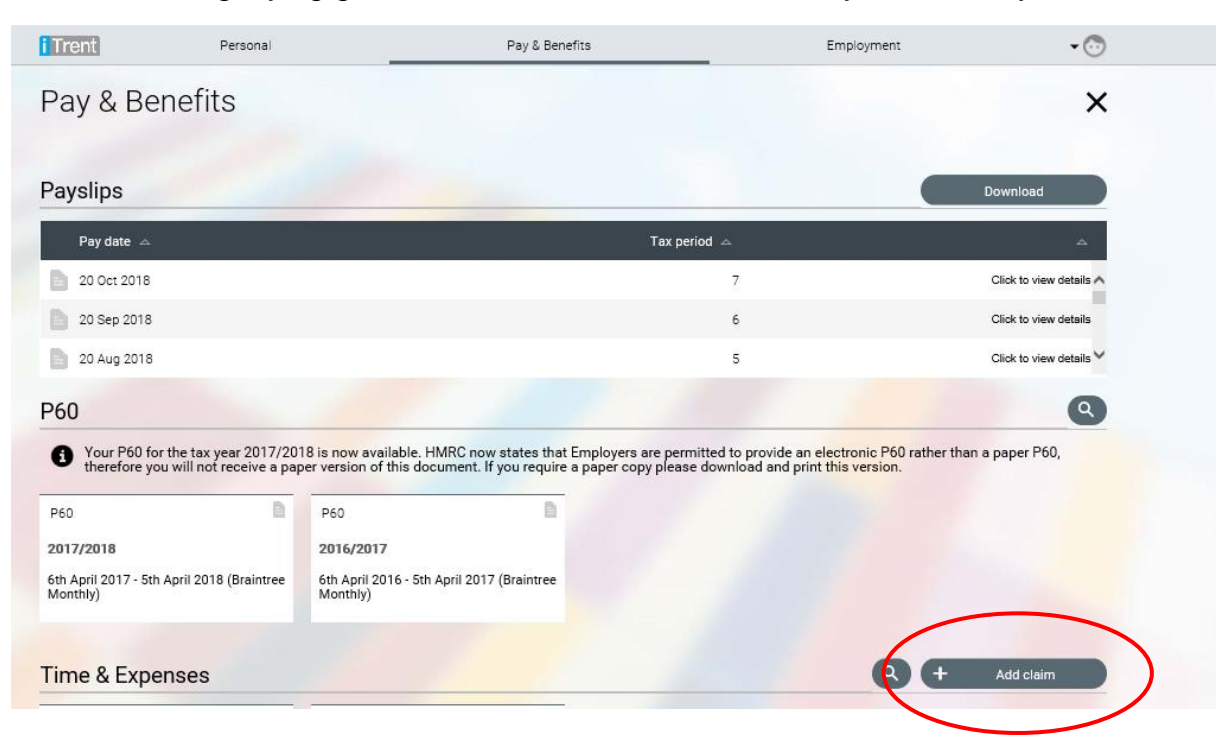

#### **Step 6 – Entering Claim Details**

Enter the start date of the claim period (usually 1<sup>st</sup> of the Month claim is for).

Select "Mileage & Expense Claims" from the claim template and then click 'New' at the bottom of the screen.

If you only have one role in your organisation you will not need to do anything with the Job Title. If you have more than one role you will need to select which job you are claiming the hours against.

| Time and expenses                                                                                                    | ×   |
|----------------------------------------------------------------------------------------------------|-----|
| Time & Expenses claim entry: New     Image: Claim claim cl |     |
|                                                                                                    | New |

### Step 7 – Enter details of Claim

To enter a claim for mileage click on Page 2. If you took a passengers) also complete page 3. You will need to click on page 4 for expenses e.g. claim for car parking fees.

Hint: Please take your time to familiarise yourself with the pages of the form. Notes are within the webpage.

| Time and expenses                             | ×                                                 |
|-----------------------------------------------|---------------------------------------------------|
| Time & Expenses claim entry: (New)            | ^                                                 |
| Job title: Exam<br>Employee: Bob E            | ple Member<br>rown                                |
| Page 1   Page 2   P                           | age 3+Page 4+Page 5                               |
| -You have selected the form to enter Mileag   | e and Expenses Claims for Approved Duties.        |
|                                               |                                                   |
| -To enter Mileage Claims please go to Page    | 2.                                                |
| -To enter Passenger Claims please go to Pa    | ge 3.                                             |
| -To enter expenses such as Fares, Parking. (  | r Dependants/Carer Allowance please go to Page 4. |
| -Details of current rates of pay can be found | on Page 5.                                        |
|                                               | •                                                 |
|                                               | Save draft Submit Print                           |

### **Step 8 - Entering Claim Details**

If step 3 (vehicle details) has been completed the car details will be shown under Vehicle details. If not the vehicle details will need to be completed on this screen. If added at this stage they will not be stored for future forms.

Complete the form as follows;

- Date Date of journey
- Miles Claimed Miles being claimed for approved duty
- From Start of journey (80 Characters)
- To Destination (80 Characters)
- Reason for (250 Characters)
- '+' add another line if you have another journey to claim for

| Time and expenses                  | P ci sui idi       |                                                      |                         | Far o Deireina         | •          | ×            |
|------------------------------------|--------------------|------------------------------------------------------|-------------------------|------------------------|------------|--------------|
| Time & Expenses claim entry: (New) |                    |                                                      |                         |                        |            |              |
|                                    |                    | Job title: Example Membe<br>Employee: Charlotte Best | r                       |                        |            |              |
|                                    |                    | Page 1   Page 2   Pag                                | je 3⊤Page 4             |                        |            |              |
|                                    | PI                 | lease enter details of mileage cla                   | ims for approved duties | 5.                     |            |              |
|                                    |                    | Receipts can be attached a                           | fter submission.        |                        |            |              |
|                                    |                    | Vehicle Scheme                                       |                         |                        |            |              |
|                                    |                    | EE01 1EE RDC Member                                  | rs Mileage 🗸            |                        |            |              |
|                                    | Date Miles claimed | Passengers From                                      | To                      | Reason for Journey     |            |              |
|                                    | 01/02/2021 10      | 1 Braintree                                          | Halstead                | Planning Meeting 🛛 🗙 🕂 | -          |              |
|                                    |                    |                                                      |                         |                        |            |              |
|                                    |                    |                                                      |                         |                        |            |              |
|                                    |                    |                                                      |                         |                        |            |              |
|                                    |                    |                                                      |                         |                        |            |              |
|                                    |                    |                                                      |                         |                        |            |              |
|                                    |                    |                                                      |                         |                        |            |              |
|                                    |                    |                                                      |                         |                        |            |              |
|                                    |                    |                                                      |                         |                        | Save draft | Submit Print |

At this stage the claim can either be submitted or saved.

For any other expenses such as parking or train fares go to page 4 of the claim and complete. If you are submitting an expense which has a VAT receipt select Non Taxable Expenses VAT from the drop down. If you do not have a VAT receipt (you may still have a receipt) select Non Taxable Expenses.

| Time and expenses                   |                               |                                          |                     |      |   |            |        | ×     |     |
|-------------------------------------|-------------------------------|------------------------------------------|---------------------|------|---|------------|--------|-------|-----|
| Pa                                  | ge 1 i Page 2 i Pa            | ige 3   Page 4   Page 5                  |                     |      |   |            |        |       | •   |
|                                     | Enter details of any          | expenses on this page.                   |                     |      |   |            |        |       |     |
| If you are submitting a non-VAT re- | ceipt to support this claim p | lease select RDC Non Taxable Expenses fr | om the drop down be | low  |   |            |        |       | İ   |
| If you are submitting a VAT receipt | to support this claim please  | e select RDC Non Taxable Expenses VAT fr | on the drop down be | low. |   |            |        |       | l   |
| 3                                   | Receipts can be at            | ached after submission.                  |                     |      |   |            |        |       | 100 |
|                                     | Date                          | Reason for Claim                         |                     |      |   |            |        |       | l   |
| Non Taxable Expenses                | 01/02/2021                    | Parking - planning meet                  | 5.00                | +    | - |            |        |       |     |
| Non Taxable Expenses VAT V          | 02/02/2021                    | Train - Seminar                          | 15.00               | +    | - |            |        |       |     |
|                                     |                               |                                          |                     |      |   |            |        |       | ļ   |
|                                     |                               |                                          |                     |      |   | Save draft | Submit | Print |     |
|                                     |                               |                                          |                     |      |   |            |        |       |     |

#### Step 9 – Submitting Claims

Once the details have been entered onto the claim it can be saved or submitted.

Save the claim if you are likely to have more details to enter, for example you can enter mileage undertaken at the beginning of the month and may still have some journeys to make at the end of the month. When a claim is saved, it sits within your Self-Service until you click back onto it and press submit.

Submit your claim ONLY when you are sure that you need make no further claim in that period.

Once you submit your claim, it will be submitted to your line manager for authorisation.

The Authoriser has the option to 'authorise' or 'not authorise' your claim. If they authorise the claim, it is processed by iTrent for payment in the next payroll run and paid direct to your bank account.

If they do not authorise the claim you will receive a system generated email telling you that your claim has not been authorised and therefore you will need to discuss this with your line manager and make changes and re-submit where appropriate.

#### Step 10 – Adding receipts to Expenses Claims

Claims for mileage must be submitted with a VAT fuel receipt for the period of your claim.

Once you have submitted you will be asked to enter your password, and receipts for mileage and expenses claims **MUST** be submitted on this screen.

| Changes have been saved.                                                                                                    |
|----------------------------------------------------------------------------------------------------|
| Time & Expenses claim submission:                                                                                                    |
| Claim template<br>Example Mileage & Expenses Claims                                                                                                    |
| Job title<br>EXAMPLE MANAGER                                                                                                    |
| Time and expenses claim reference<br>MIL00002                                                                                                    |
| Payroll<br>RDC Monthly                                                                                                    |
| Start date<br>01/03/2021                                                                                                    |
| Comments<br>By submitting this form you are certifying that<br>each journey claimed was in the Council's<br>service via the most economical route and<br>Public Transport was not appropriate. I certify<br>that I have the appropriate cover for business<br>use on my insurance. |
| Password                                                                                                    |
|                                                                                                    |
| + Receipt attachments                                                                                                    |
|                                                                                                    |

To attach a receipt to your expenses claim clicked on "+ Receipt attachments"

Select the receipt type and then attach the receipt by browsing to the location where you have saved.

| <ul> <li>Receipt attachments</li> </ul> |        |
|-----------------------------------------|--------|
| Receipt type                            |        |
|                                         | ~      |
| Attach receipt                          |        |
|                                         | Browse |
|                                         |        |

Hint: You will need to take a photo of your receipts and save it on the device on which you will process your application.

E.g. Take photo with your tablet/smart phone/laptop camera and save it to your device to upload.

To take a photo with your laptop camera go to the windows icon, usually based in the bottom right hand corner of your screen.

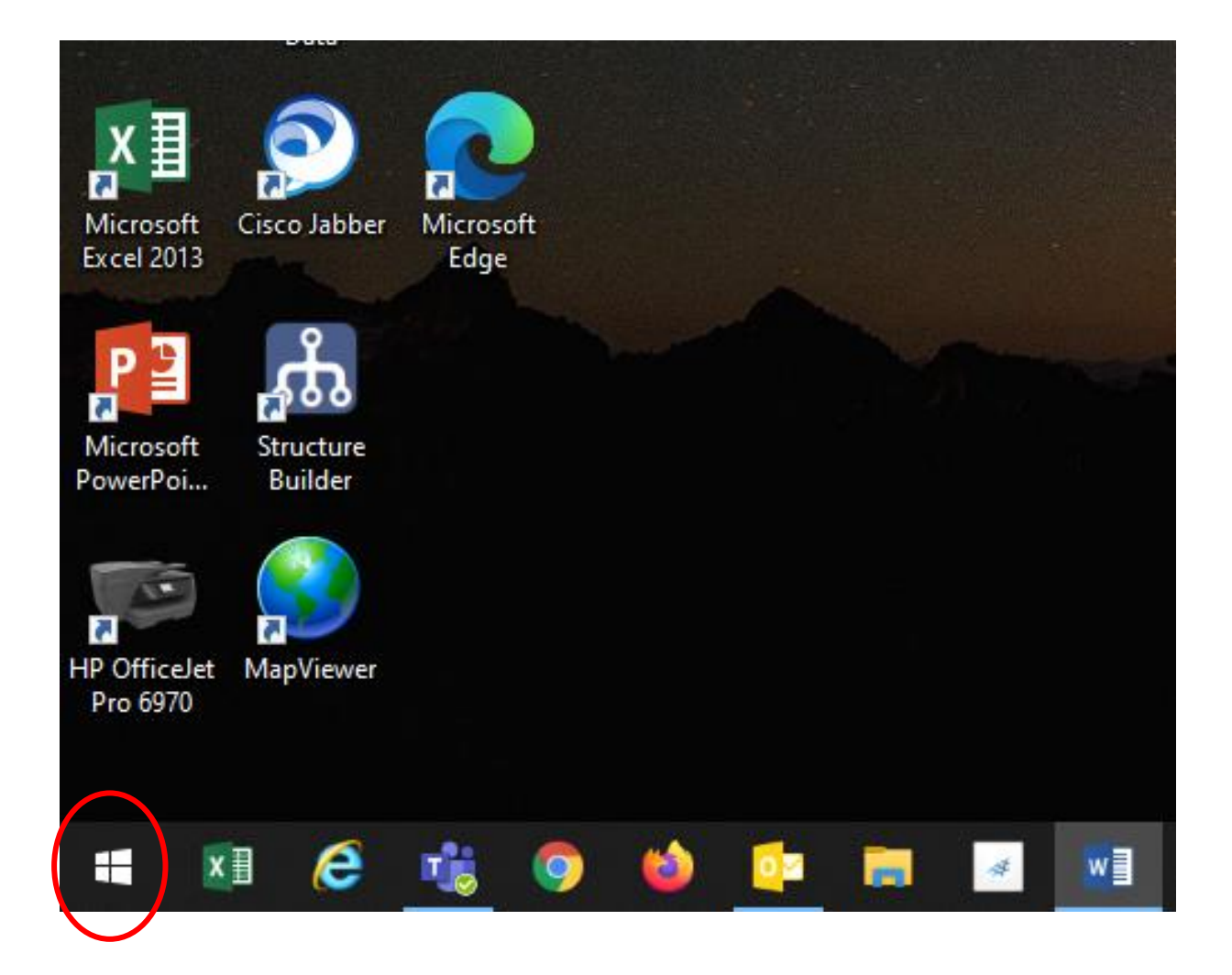

Either click on the camera icon or search 'camera' in the search bar (please note your screen may look slightly different dependent on system version and settings)

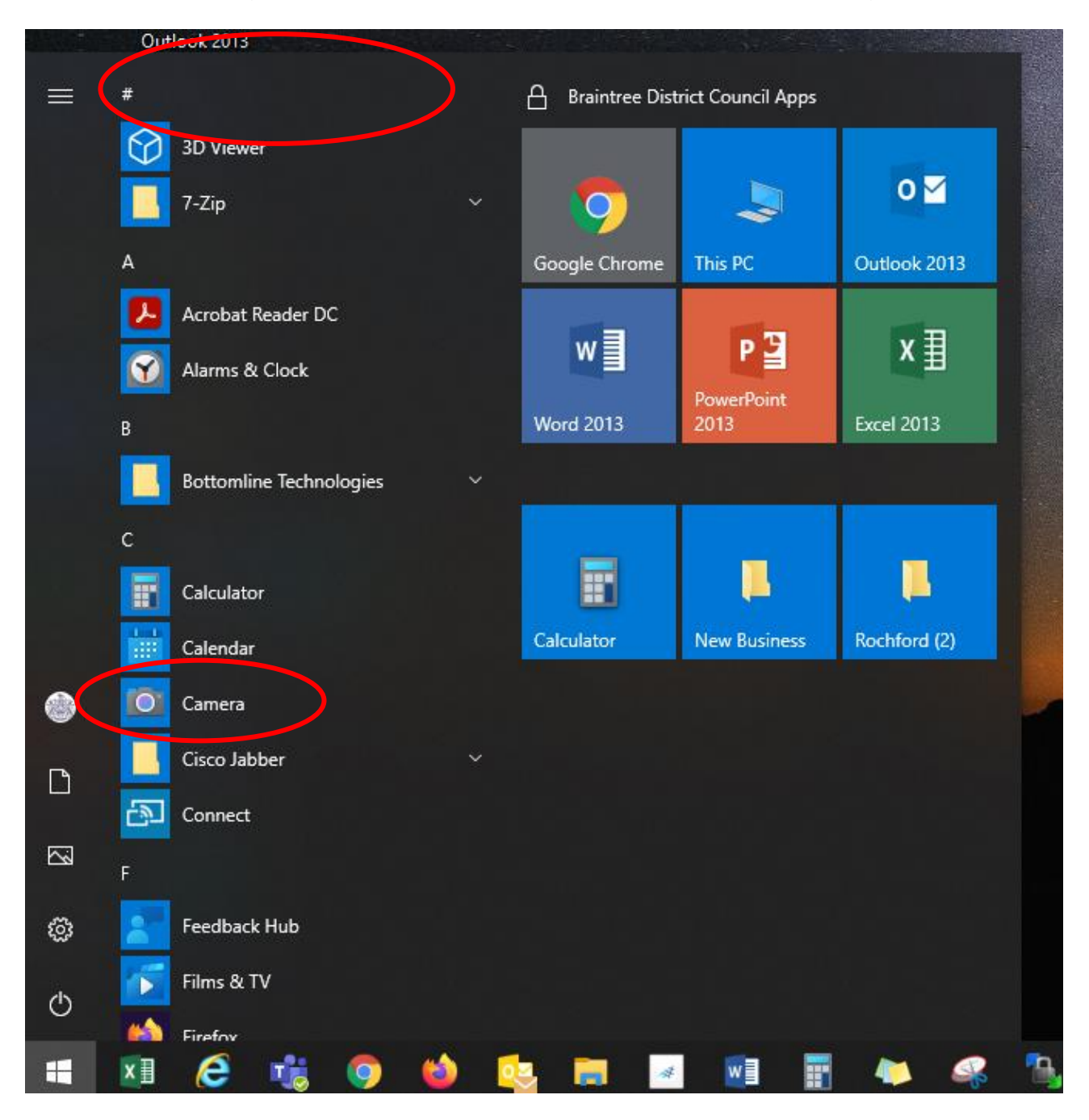

When on the camera app hold your receipt in front of the camera lense on your laptop (usually the middle, top of screen), you may need to move it away from or nearer to the lens to get it in focus, and click on the 'take photo' button, which will hopefully look something like this;

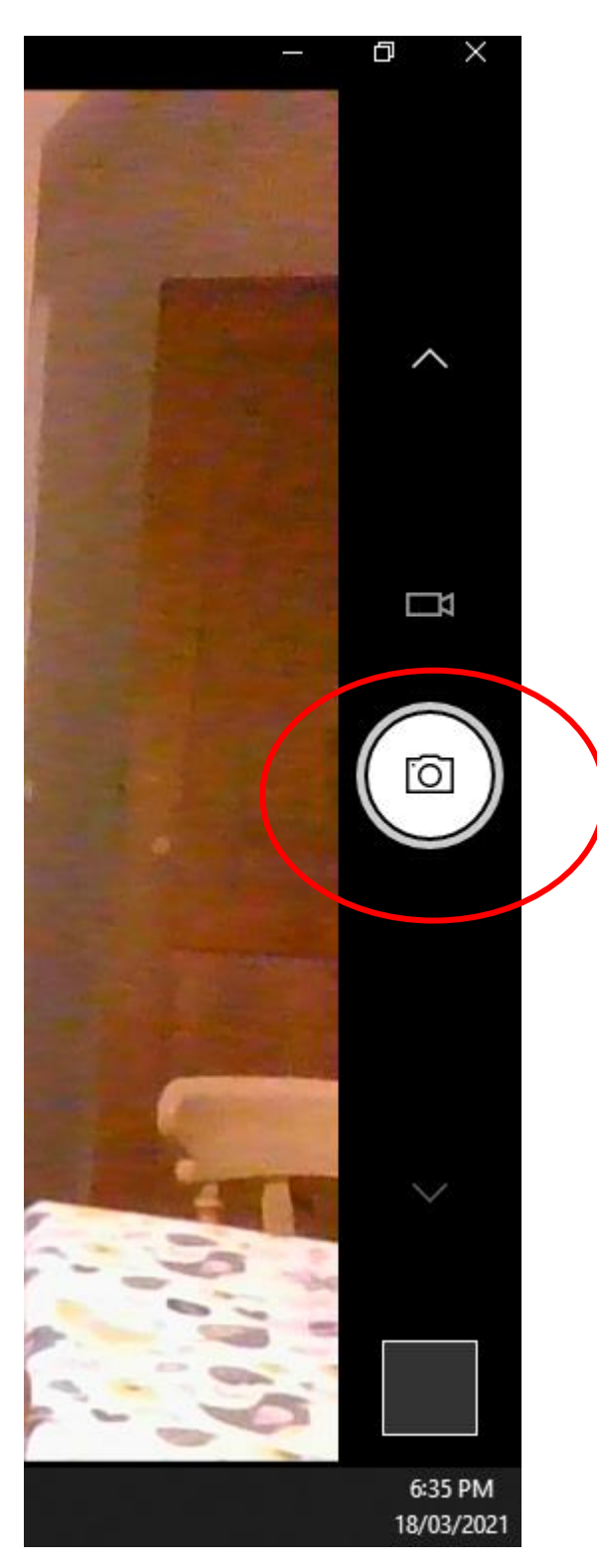

#### Step 11 - Submitting Claim for authorisation

Once your claim has been submitted, it will be marked as awaiting authorisation

- Hint: The paperclip indicates that you have attached receipts to your Claim
- Hints: The authorisation status of claims are shown on the Pay and Benefits page of Self-Service

| The statuses are:      |                                                                                                    |
|------------------------|----------------------------------------------------------------------------------------------------|
| Rejected               | This claim has not been authorised                                                                             |
| Awaiting authorisation | This claim is awaiting authorisation                                                                           |
| Provisional            | This claim has been saved by the Employee, but not submitted for approval. Additions can be made to this claim |

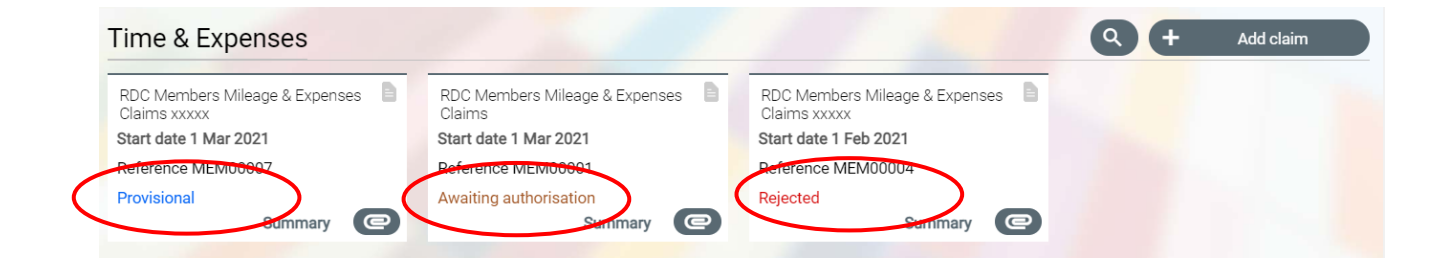